## pushTAN - instructions for your online banking activation

**Smartphone & Tablet** 

## What do you need?

- O Your mobile device with internet connection
- Registration letter (QR-Code)
- O First access data for Online-Banking

Service phone **0234 611-0** 

(Monday to Friday, 8am – 8pm)

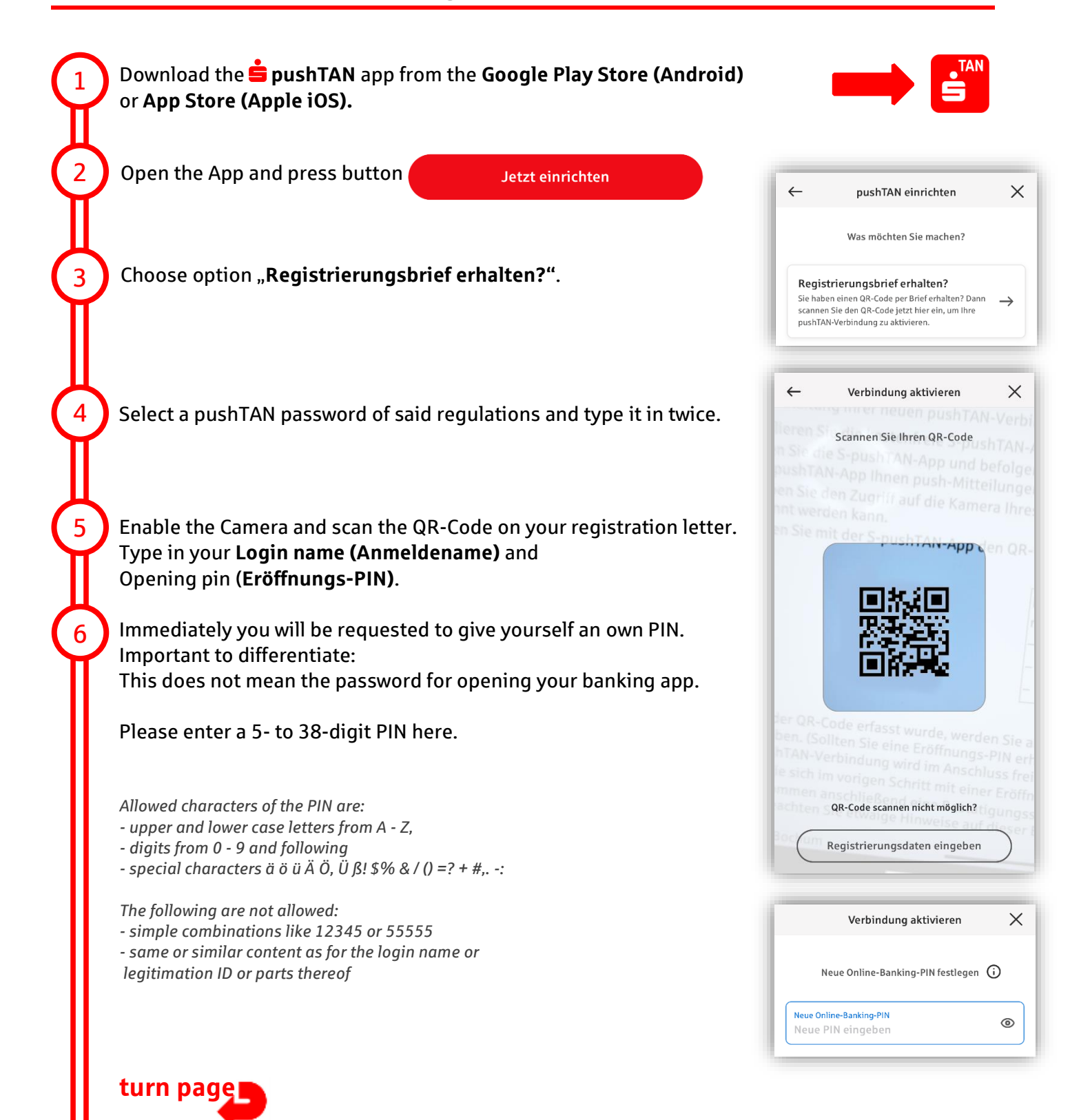

## pushTAN - instructions for your online banking activation Smartphone & Tablet

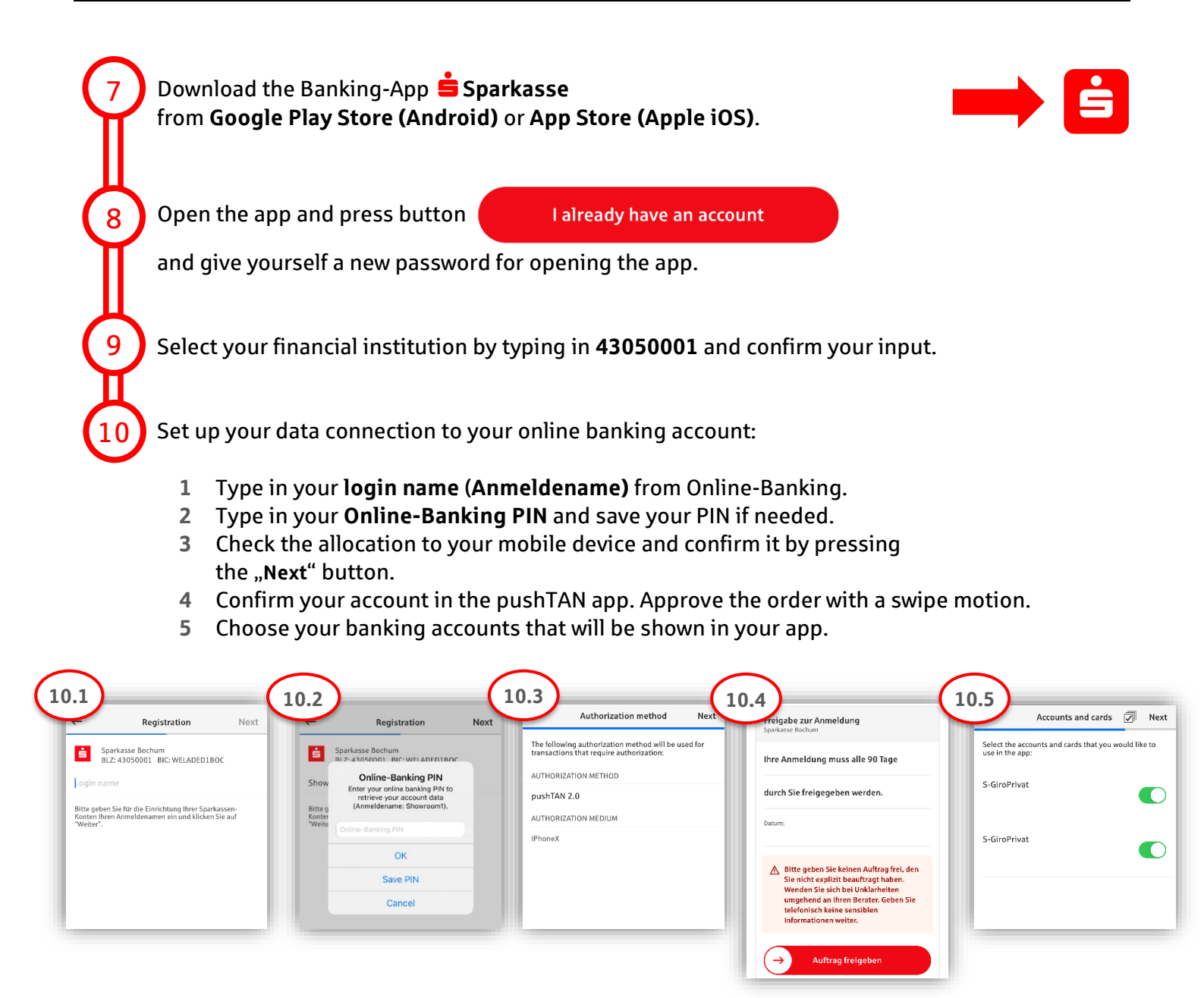

**Great!** Your online banking is now all set up.

The Sparkasse App is your future companion with numerous functions. Alternatively, you can scan this QR Code for a video instruction:

Note: Videos only available in German

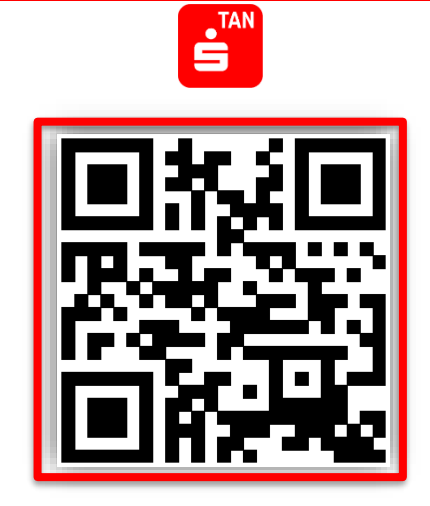

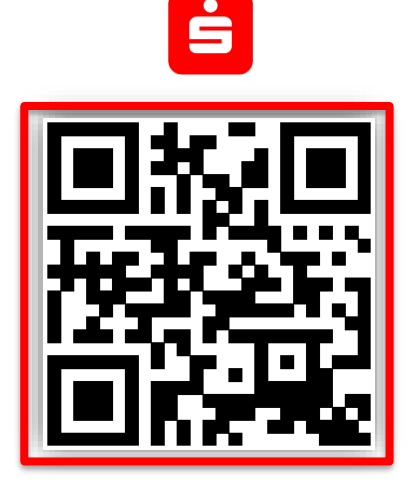

Seite 2 von 2